## **Donation Parts**

08/29/2024 10:57 am CDT

## Overview

Have a donation campaign you would like to share with your customers? You can set this up at the brand level.

## **Creating Donation Parts**

- 1. Go to Dashboard > Tools > Configuration > Add create the donation part
- 2. If the part is **Active** it will auto-add to any proposal. You can always uncheck the active box when the promotional campaign is over.
- 3. If **Is Option Selected** it will be checked on by default and the customer will have to uncheck it if they don't want to donate.

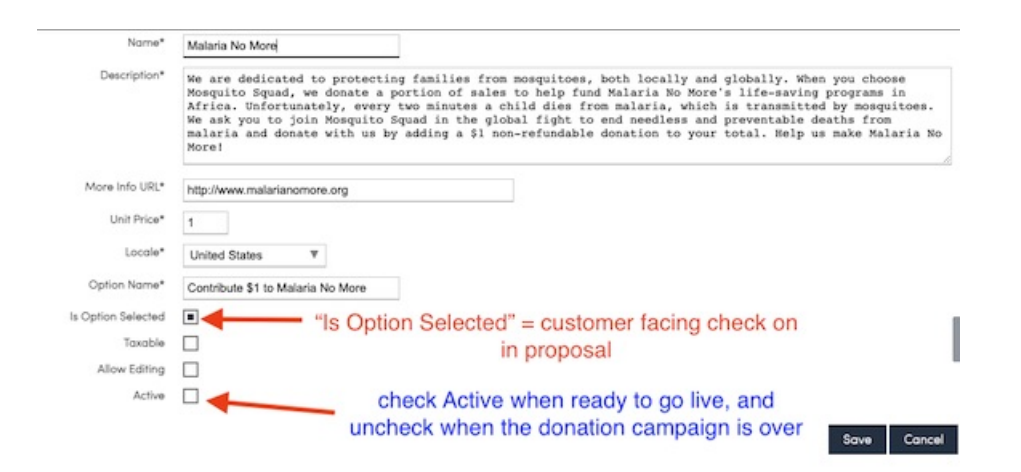

There is also a brand level report, **Donation Parts**, to show you what donation parts used in a date range. The Donation Parts report presents a table of donation parts purchased within the selected date range.

At the top, there are date fields for setting the range, a Refresh button for regenerating the report with the updated dates, and a Download button for getting a CSV formatted version of the report. For each part listed, there are links to the Contact and Invoice that they are tied to. The parts are grouped by type and beneath each group is a summary line.

## **Donation Parts Brand Report**

The Donation Parts report presents a table of donation parts purchased within the selected date range.

At the top, there are date fields for setting the range, a Refresh button for regenerating the report with the updated dates, and a Download button for getting a CSV formatted version of the report. For each part listed, there are links to the Contact and Invoice that they are tied to. The parts are grouped by type and beneath each group is a summary line.

| Donation Parts Report |                 |                |                 | After: 01/04/2017 | Before: 1/31/2019 | Refresh  |
|-----------------------|-----------------|----------------|-----------------|-------------------|-------------------|----------|
| Date                  | Contact         | Invoice Number | Part            |                   | Quantity          | Subtotal |
| 2/23/2018             | Dawn Jones      | 12560          | Malaria No More |                   | 1                 | \$1.00   |
| 3/6/2018              | <u>Tim Ryan</u> | 12561          | Malaria No More |                   | 1                 | \$1.00   |
| 3/6/2018              | Lindsay Adcock  | 12562          | Malaria No More |                   | 1                 | \$1.00   |
| 3/13/2018             | Alix            | 12563          | Malaria No More |                   | 1                 | \$1.00   |
| 4/13/2018             | Paul Zuefeldt   | 12566          | Malaria No More |                   | 1                 | \$1.00   |
| 4/20/2018             | Jason Sponzilli | 12568          | Malaria No More |                   | 1                 | \$1.00   |
|                       |                 |                | Malaria No More |                   | 6                 | \$6.00   |